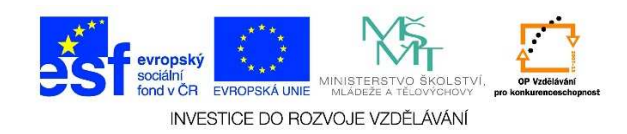

## MS Word – Formát stránky, ohraničení stránky

Podle toho, jaký dokument potřebujeme vytvořit, zadáváme určité parametry, tzv. formát stránky. Zde můžeme měnit velikost dokumentu, orientaci dokumentu, můžeme nastavit libovolné okraje, ohraničení stránky aj. U ohraničení stránky je možné kolem dokumentu vytvořit okraj/rámeček, stejně jako u textu nebo odstavce.

1. Otevřeme si wordový dokument. Klikneme na možnost ROZLOŽENÍ STRÁNKY.

| viewe in the second second se | ENÍ NÁVRH ROZLOŽENÍ STRÁNKY                                                                                                    | C<br>REFERENCE Vývojář KORESPO                                                                                                    | Pokument3 - Word<br>NNDENCE REVIZE ZOBRAZENÍ ACROBAT                                                                                                    |
|----------------------------------------------------------------------------------------------------|----------------------------------------------------------------------------------------------------|----------------------------------------------------------------------------------------------------|----------------------------------------------------------------------------------------------------|
| Vložit<br>Vložit<br>V Kopírovat                                                                                                    | Calibri (Základ $\vee$ 11 $\vee$ A <sup>*</sup> A <sup>*</sup> Aa $\vee$<br>B I <u>U</u> $\vee$ abc x <sub>2</sub> x <sup>2</sup> A <sup>*</sup> $\vee$ A <sup>*</sup> | <ul> <li></li> <li></li></ul> | AaBbCcDt         AaBbCcDt         AaBbCcDt |
| Schránka 🕞                                                                                                    | Písmo                                                                                                    | G Odstavec                                                                                                    | ra Styly                                                                                                    |
|                                                                                                    |                                                                                                    | · 1 · · · · 2 · · · · 3 · · · · 4 · · · · 5 · · · · 6 · ·                                                                                                    | · 7 ·   · 8 ·   · 9 ·   · 10 ·   · 11 ·   · 12 ·   · 13 ·   · 14 ·   · 15                                                                                                    |

2. Z nabízených možností klikneme na podnabídku vzhled stránky (malá šipka v rohu nabídky).

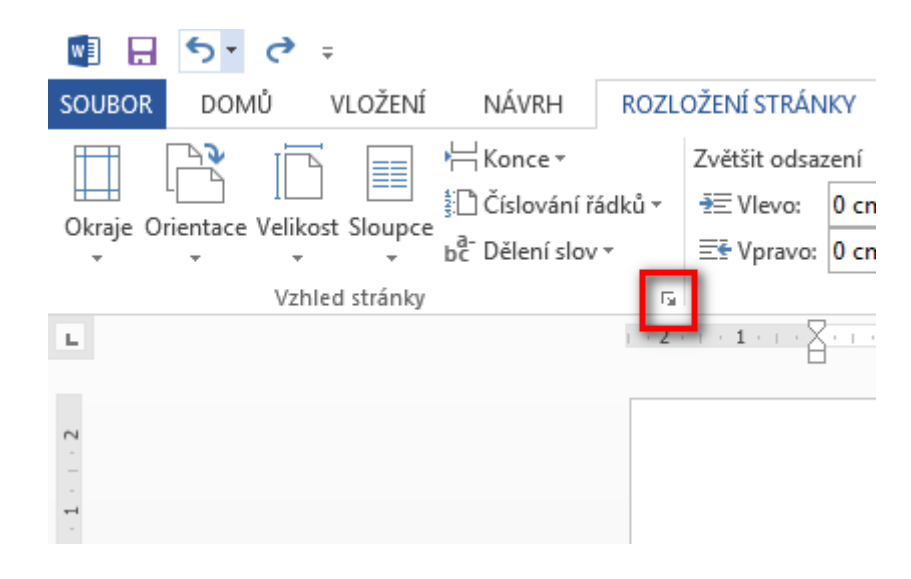

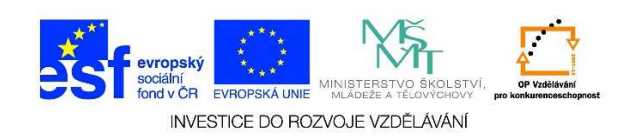

3. U následující tabulky vybereme záložku **ROZLOŽENÍ** a zvolíme možnost **OHRANIČENÍ**.

| Vzhled stránky                                                        | ? × |
|-----------------------------------------------------------------------|-----|
| Okraje Papír Rozložení                                                | 1   |
|                                                                       |     |
|                                                                       |     |
|                                                                       |     |
| Záhlaví a zápatí                                                      |     |
| <u>R</u> ůzné liché a sudé                                            |     |
| J ji <u>n</u> é na první stránce                                      |     |
| Zá <u>h</u> laví: 1,25 cm                                             |     |
| Zápatí: 1,25 cm 🚖                                                     |     |
| Stránka                                                               |     |
| Svislé zarovnání: Nahoře                                              |     |
|                                                                       |     |
|                                                                       |     |
| Náhled                                                                |     |
|                                                                       |     |
|                                                                       |     |
|                                                                       |     |
|                                                                       |     |
|                                                                       |     |
|                                                                       |     |
| Po <u>u</u> žít na: na celý dokument 💌 Čís <u>l</u> a řádků Ohraničen | ní  |
| Nastavit jako <u>v</u> ýchozí OK Stor                                 | no  |

 V následující tabulce nastavíme způsob ohraničení stránky, např. okolo (viz možnost č. 1), styl čáry (viz možnost č. 2), barvu/šířku/efekt ohraničení (viz možnost č. 3) a potvrdíme tlačítkem OK (viz

č. 4).

| Contraction ( )            |                 | T                                                                             |
|----------------------------|-----------------|-------------------------------------------------------------------------------|
| Žád <u>n</u> é             |                 | Chraničení nastavíte<br>2. kliknutím v diagramu níže<br>nebo pomocí tlačitek. |
| Okolo                      |                 |                                                                               |
|                            |                 |                                                                               |
| Stínování                  |                 |                                                                               |
| P <u>r</u> ostorové        | <u>B</u> arva:  |                                                                               |
| =                          | Automatická 🔄   | 3.                                                                            |
| { <u></u> Vlas <u>t</u> ní | Siř <u>k</u> a: |                                                                               |
|                            | <sup>42</sup> b | Po <u>u</u> žít na:                                                           |
|                            | E <u>f</u> ekt: | Celý dokument                                                                 |

Tato lekce byla vytvořena v rámci projektu Učíme se společně! (CZ.1.07/1.2.29/01.0015). Jejím autorem je Jiří Konopáč. Rok vzniku 2014.

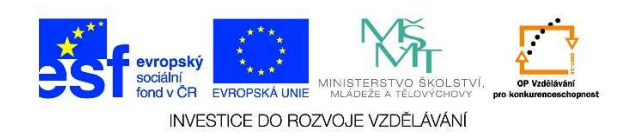

5. V dialogovém okně **POUŽÍT NA** můžeme definovat, zda budou okraje na všech stránkách nebo jen některých.

| Ohraničení a stínován        | í                                                    |                                                                            | ? ×   |
|------------------------------|------------------------------------------------------|----------------------------------------------------------------------------|-------|
| Ohran <u>i</u> čení Ohran    | ičení stránky Stín <u>o</u> vání                     |                                                                            |       |
| Nastavení:<br>Žád <u>n</u> é | Styl:                                                | Náhled<br>Ohraničení nastavíte<br>kliknutím v diagramu níže                |       |
| Oko <u>l</u> o               |                                                      |                                                                            |       |
| Stíno <u>v</u> ání           |                                                      |                                                                            |       |
| P <u>r</u> ostorové          | Barva:                                               |                                                                            |       |
| Vlastní                      | Šíř <u>k</u> a:<br><sup>3</sup> / <sub>2</sub> b → ▼ |                                                                            |       |
|                              | E <u>f</u> ekt:<br>(žádný)                           | Celý dokument<br>Celý dokument<br>Na tento oddíl                           | •     |
|                              |                                                      | Tento oddil - pouze prvni stranka<br>Tento oddil - vše vyjma prvni stránky | omo j |

 V náhledu je možné vyznačit, která ohraničení se budou zobrazovat a která nikoli. Postačí myší kliknout na strany, které bychom chtěli ohraničit.

| Ohraničení a stínován                 | í                                             |                                                                                      | <u>? ×</u> |
|---------------------------------------|-----------------------------------------------|--------------------------------------------------------------------------------------|------------|
| Ohran <u>i</u> čení Ohran             | ičení stránk <u>v</u> Stín <u>o</u> vání      |                                                                                      |            |
| Nastavení:<br>Žád <u>n</u> é<br>Okolo | <u>Styl:</u>                                  | Náhled<br>Ohraničení nastavíte<br>kliknutím v diagramu níže<br>nebo pomocí tlačítek. |            |
| P <u>r</u> ostorové                   | <u>B</u> arva:                                |                                                                                      |            |
| Vlas <u>t</u> ní                      | Automaticka 💌<br>Šíř <u>k</u> a:<br>1 ½ b — 🗸 | Po <u>u</u> žít na:                                                                  |            |
|                                       | E <u>f</u> ekt:<br>(žádný)                    | Celý dokument                                                                        | ▼<br>ti    |
|                                       |                                               | OK Stor                                                                              | no         |

Tato lekce byla vytvořena v rámci projektu Učíme se společně! (CZ.1.07/1.2.29/01.0015). Jejím autorem je Jiří Konopáč. Rok vzniku 2014.